## **INSTRUKCJA**

## przekazywania do Kasy Rolniczego Ubezpieczenia Społecznego Zgłoszeń pomocnika/ów do ubezpieczeń w KRUS za pośrednictwem elektronicznej skrzynki podawczej ePUAP

- Bezpośrednio wchodząc na stronę internetową ePUAP: https://epuap.gov.pl (w takim przypadku należy przejść do pkt 5 opisanego w II sposobie Instrukcji)
   lub
- II. Za pośrednictwem strony internetowej KRUS: https://www.krus.gov.pl

🖷 BIP

1. Należy wybrać ikonę

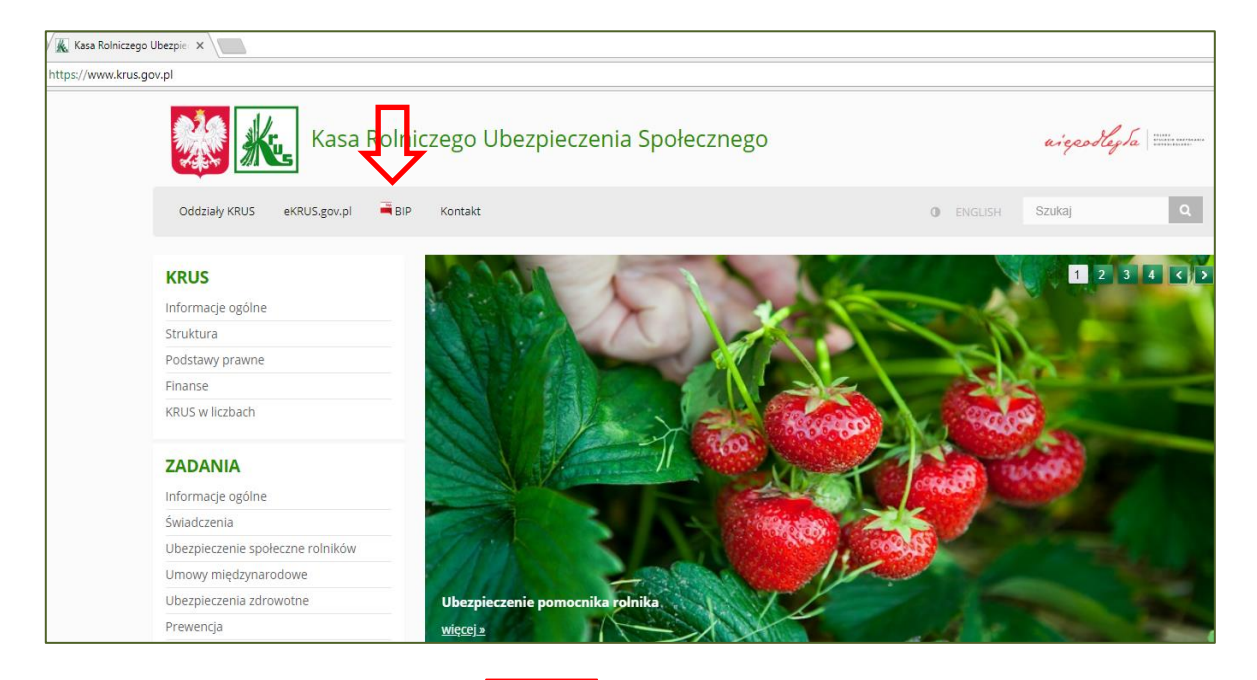

2. Należy wybrać zakładkę

| C) BIP   Kasa Rolniczego Ub X                        |                                                                                                    |                                                                   |
|------------------------------------------------------|----------------------------------------------------------------------------------------------------|-------------------------------------------------------------------|
| ttps://www.krus.gov.pl/bip/                          |                                                                                                    |                                                                   |
| Kasa 🔣                                               | Rolniczego Ubezpieczenia Społecznego                                                                                                    | aigeotly to me                                                    |
| Oddziały KRUS eKRUS.gov.pl                           | BIP Kontakt                                                                                                    | ENGLISH Szukaj                                                    |
| bip<br>informacji publicznej                         | BIULETYN INFORMACJI PUBLICZNEJ                                                                                                    |                                                                   |
| Status praemu                                        |                                                                                                    |                                                                   |
| Przedmiot działalności Karu                          | Elerzeidz do bio sov pl                                                                                                    |                                                                   |
| Elnanse i majatek                                    | - CLEAR DR. BERTHERED BY                                                                                                    |                                                                   |
| Etabartuki                                           | Centrala KRUS w Warszawie                                                                                                    |                                                                   |
| Aktu sublicznoprzeza                                 | NIP 526-00-13-054 REGON 012513262                                                                                                    |                                                                   |
| Toob driabasia                                       | tel. (22) 592 65 90: fax (22) 592-66-50                                                                                                    |                                                                   |
| Provincius and a statutania consul                   | and designed of the design of a state of the state of the |                                                                   |
| Sposób załatwiania spraw w Polskim<br>Języku Misowym | gouzny pracy centrali, ou poniedziaku do piątku, sobo i sobo<br>Komunikat dla interesantów Kasy Rolniczego Ubezpieczenia Społeczne                                                                                                    | rgo                                                               |
| Rejestry, archiwa, ewidencja                         | 4 maja 2018 r. dniem wolnym od pracy dla pracowników urzędów admi                                                                                                    | inistracji rządowej                                               |
| Formularze i wnioski                                 | Zgodnie z Zarządzeniem nr 9 Szefa Kancelarii Prezesa Rady Ministrów z dni.                                                                                                    | a 13 kwietnia 2018 r. w sprawie ustalenia dnia 4 maia 2018 r.     |
| Wykaz spraw                                          | dniem wolnym od pracy dla pracowników urzędów administracji rządowej o                                                                                                    | oraz Zarządzeniem nr 10 Szefa Kancelarii Prezesa Rady             |
| Nieruchomości                                        | Ministrów z dnia 19 kwietnia 2018 r., Kasa Rolniczego Ubezpieczenia Społec                                                                                                    | cznego uprzejmie informuje, że w zamian za wolny od pracy         |
| Praca w KRUS                                         | dzień 4 maja 2018 r. dniem pracy dla Kasy Rolniczego Ubezpieczenia Społec                                                                                                    | cznego będzie <b>sobota, 19 maja 2018 r.</b>                      |
| Konkursy w CRR KRUS                                  | Godziny pracy oddziałów regionalnych i placówek terenowych udostępnion                                                                                                    | io w bazie adresowej Kasy powiązanej z menu: → <u>Organizacia</u> |
| Praktyki studenckie w KRUS                           |                                                                                                    |                                                                   |
| Zamóv enia publiczne                                 | 🖼 info(atikrus.gov.pl                                                                                                    |                                                                   |
| Rada A Inikow                                        | instrukcja korzystania z Biuletynu                                                                                                    |                                                                   |
| Dzienr ki Urzedowe KRUS                              | dosten do informacii nieudostennionych w Biuletynie                                                                                                    |                                                                   |
| Wydany interpretacie                                 | Increase and an an and an an an and an and an and an and an and an and an and an and an and an and an and an an                                                                                                    |                                                                   |
| Overeszczenia ws. składek                            | rejestr zmian w treści Biułetynu                                                                                                    |                                                                   |
| ePUAP                                                | Zarządzenie nr. 59 Prezesa Kasy Rolniczego Ubezpieczenia Społecznego z d                                                                                                    | inia 23 listopada 2017 r. w sprawie realizacji obowiazku          |

ePUAP

3. Należy wybrać

| 🕵 ePUAP   Kasa Rolniczego 🗙                                                                                                    |                                                                                                    |                             |                                     |
|----------------------------------------------------------------------------------------------------|----------------------------------------------------------------------------------------------------|-----------------------------|-------------------------------------|
| https://www.krus.gov.pl/bip/epuap/                                                                                                    |                                                                                                    |                             |                                     |
| 🧩 🗽 Kasa Ro                                                                                                    | Iniczego Ubezpieczenia Społecznego                                                                              |                             | aigsstlegta                         |
| Oddziały KRUS eKRUS.gov.pl 📑                                                                                                    | BIP Kontakt                                                                                                    | ENGLISH                     | Szukaj Q                            |
| biułctyn<br>informacji publicznej                                                                                                    | BIULETYN INFORMACJI PUBLICZNEJ<br>BIP : epuap                                                                   |                             |                                     |
| Status prawny                                                                                                    |                                                                                                    |                             | Odrzytanie <sup>®</sup> A- A A+     |
| Przedmiot działalności Kasy                                                                                                    | Elektroniczna Skrzynka Podawcza (ePUAP) umożliwia zainteresowanym                                               | podmiotom adresowanie drog  | gą elektroniczną do Kasy Rolniczego |
| Finanse i majątek                                                                                                    | Ubezpieczenia Społecznego podań, wniosków i innychod kume bów, opatrzonych bezpiecznym podpisem elektronicznym. |                             |                                     |
| Statystyki                                                                                                    | Zainteresowanych korzystaniem droga elektroniczna z uprig za nomoci                                             | nowszechnie dostennych na   | rzedzi teleinformatycznych prosimy  |
| Akty publicznoprawne                                                                                                    | o zapoznanie się z ogólnymi informacjami na stronie RePUAP                                                      | i powszecinie ubstępnych na | requer telemior matycenyerr prosimy |
| and the second second sec |                                                                                                    |                             |                                     |

4. Następuje przekierowanie na stronę ePUAP - https://epuap.gov.pl

🕂 Zaloguj się

5. Należy się zalogować

| and the second second s | STREFA URZĘDNIKA |              | WYSOKI KONTRAST          | Zadaj pytanie/ | Z <sub>ant</sub> i wage | stępność Englis |
|----------------------------------------------------------------------------------------------------|------------------|--------------|--------------------------|----------------|-------------------------|-----------------|
| e PUAP                                                                                                    | 2 Szukaj w c     | ałym portalu | Q                        |                | - Zaloguj się           | 🖋 Zarejestruj s |
| KATAL                                                                                                    | OG SPRAW         | AKTUALNOŚCI  | РОМОС                    |                |                         |                 |
|                                                                                                    |                  | / 1          | Masz firmę? Podpis       | z JPK_VA       | T profilem              | zaufanym        |
|                                                                                                    |                  |              | Pobierz bezpłatną aplika | iję » 🛛 P      | odpisz Profiler         | n Zaufanym »    |
|                                                                                                    | 200              | -            |                          |                |                         |                 |

| PROFIL ZAUFANY                 | AKTUALNOŚCI POMOC KO        | NTAKT                                                                                                    |
|--------------------------------|-----------------------------|----------------------------------------------------------------------------------------------------|
|                                | Logowanie za pomocą hasła   | Wybierz inny sposób logowania                                                                                                    |
| Login lub adres e-r<br>Haslo * | * - pola vymagane<br>mail * | <ul> <li>Zaloguj za pomocą certyfikatu kwalifikowanego z<br/>Zaloguj przez bankowość elektroniczną »</li> <li>Inteligo<br/>two nieki</li> <li>Inteligo</li> </ul> |
|                                |                             |                                                                                                    |

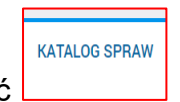

6. Należy wybrać

| STREFA KLIENTA                                                                       | KA              | WYSOKI KONTRAST Zada | pytanie/Zgłoś uwagę Dostępność En          | nglish  |
|--------------------------------------------------------------------------------------|-----------------|----------------------|--------------------------------------------|---------|
|                                                                                      | w całym portalu | Q                    | Zaloguj się 🥜 Zarejestru                   | uj się  |
| A KATALOG SPRAW                                                                      | AKTUALNOŚCI     | POMOC                |                                            |         |
|                                                                                      |                 |                      |                                            |         |
| Katalog spraw                                                                        |                 | inne podziały spraw  | Pokaż sprawy: 🕅 Dla obywateli 🕅 Dla przeds | siębior |
| Katalog spraw<br>Znajdź urząd, w którym chcesz zała                                  | twić sprawę     | inne podziały spraw  | Pokaž sprawy: 🕷 Dla obywateli 🕷 Dla przeds | siębior |
| Katalog spraw<br>Znajdź urząd, w którym chcesz zała<br>Wpisz miasto lub kod poczłowy | atwić sprawę    | Inne podziały spraw  | Pokaz sprawy: 🥙 Dla obywateli 🧏 Dla przeds | siębior |
| Katalog spraw<br>Znajdž urząd, w którym chcesz zała<br>Wpisz miasto lub kod pocztowy | twić sprawę     | ine podzały spraw    | Polaz sprany * Dia obywates * Dia przeds   | siębior |

7. Należy wpisać kod pocztowy Centrali Kasy Rolniczego Ubezpieczenia Społecznego – 00-608

| epuap - Katalog Sprai x                                |                                                                   |                       |                              |                              |
|--------------------------------------------------------|-------------------------------------------------------------------|-----------------------|------------------------------|------------------------------|
| https://epuap.gov.pl/wps/portal/strefa-klienta/katalog | -spraw                                                            |                       |                              |                              |
| STREFA KLIENTA                                         | STREFA URZĘDNIKA                                                  | WYSOKI KONTRAST       | Zadaj pytanie/Zgłoś uwagę    | Dostępność English           |
| <b>~</b> e2UAP                                         | 2 Szukaj w całym portalu                                          | ٩                     | -된 Zaloguj s                 | ę 🍠 Zarejestruj się          |
| Katalog praw                                           | DG SPRAW AKTUALNOŚCI                                              | POMOC Inne podziały : | spraw Pokaž sprawy: 🗟 Dla ob | wateli 🗷 Dia przedsiębiorców |
| Znajdž urząd, w któ<br>00-608                          | irym chcesz załatwić sprawę<br>Q                                  |                       |                              |                              |
| KASA R<br>00-608 W                                     | OLNICZEGO UBEZPIECZENIA SPOŁEC<br>ARSZAWA, AL. NIEPODLEGŁOŚCI 190 | ZNEGO                 |                              | Wybierz                      |

8. Należy wybrać

Wybierz

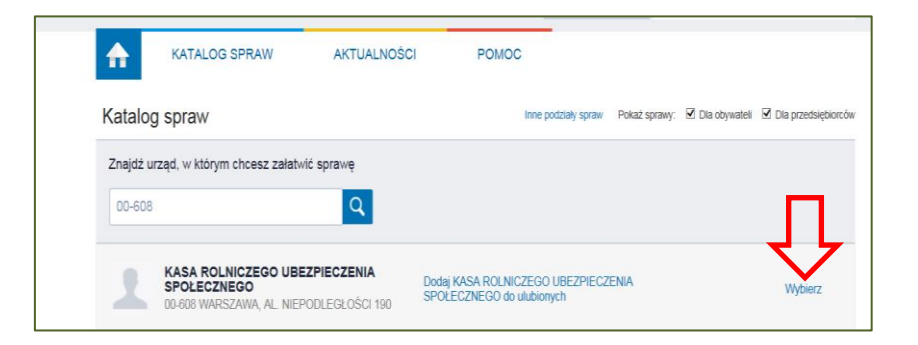

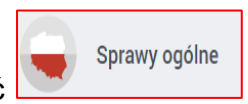

9. Należy wybrać

| / 🖷    | ePuap - Katalog Sprail ×                                                          |                                                      |                                          |                                      |
|--------|-----------------------------------------------------------------------------------|------------------------------------------------------|------------------------------------------|--------------------------------------|
| htt    | ps://epuap.gov.pl/wps/portal/strefa-klienta/katalog-spraw                         |                                                      |                                          |                                      |
|        | Katalog spraw                                                                     |                                                      | Inne podziały spraw Pokaż sprawy         | 🗹 Dla obywateli 🗹 Dla przedsiębiorcó |
|        | KASA ROLNICZEG                                                                    | O UBEZPIECZENIA SPOŁECZNEGO<br>I. NIEPODLEGŁOŚCI 190 | Pokaż sprawy wybranego urzędu            | ×<br>Zmień urząd ▼                   |
|        | Sprawy ogólne                                                                     | Odpis Aktu Stanu<br>Cywilnego                        | Zameldowanie                             | 500+ 500+                            |
|        | Pisma do urzędu                                                                   | Odpis urodzenia, małżeństwa oraz<br>zgonu            | Zameldowanie na pobyť stały i<br>czasowy | Rodzina 500+                         |
|        | Najczęściej załatwiane sprawy                                                     | Najczęściej załatwiane sprawy                        | Najczęściej załatwiane sprawy            | Najczęściej załatwiane sprawy        |
| .Należ | Ży wybrać                                                                         | e do podmiotu publicznego<br>aktualności             | Ромос                                    |                                      |
|        | Katalog spraw                                                                     |                                                      | Inne podziały spraw Poka                 | iż sprawy: 🕜 Dla obywateli 🖉 Dla prz |
|        | KASA ROLNICZEGO U<br>00-608 WARSZAWA, AL. M                                       | JBEZPIECZENIA SPOŁECZNEGO<br>VIEPODLEGŁOŚCI 190      | Pokaž sprawy wybranego u                 | ×<br>Irzędu Zmień urzą               |
|        | Sprawy ogólne                                                                     | Odpis Aktu Stanu<br>Cywilnego                        | Zameldowanie                             | 500+                                 |
|        | Pisma do urzędu                                                                   | Odpis urodzenia, małżeństwa oraz zgonu               | Zameldowanie na pobyt stały i<br>czasowy | Rodzina 500+                         |
|        | Najczęściej załatwiane sprawy                                                     | Najczęściej załatwiane sprawy                        | Najczęściej załatwiane sprawy            | Najczęściej załatwiane spr           |
|        | Sprawy ogólne (4)<br>Najczęściej załatwane sprawy Płsma d                         | o urzędu                                             |                                          |                                      |
|        | Odwołania i zażałchia wytybie postępowani<br>Pismo ogólne do podmiotu publicznogo | a podatkowego                                        |                                          |                                      |
|        | Pismo ogólne do podmiota públicznego - sta                                        | ary wzór                                             |                                          |                                      |
|        |                                                                                   |                                                      |                                          |                                      |

11.Należy wybrać

Załatw sprawę

Þ

| epuap - Katalog SP      | X VAS                                                                                                    |                                                                                                    |                                                                                                    |                                 |                           |                  |            |
|-------------------------|----------------------------------------------------------------------------------------------------|----------------------------------------------------------------------------------------------------|----------------------------------------------------------------------------------------------------|---------------------------------|---------------------------|------------------|------------|
| https://epuap.gov.pl/wp | os/portal/strefa-klienta/katalog-spr                                                                                                    | aw/sprawy-ogolne/og                                                                                               | golne-sprawy-urzedowe-2/pism                                                                                            | o-ogolne-do-podmiotu-publiczneg | o-nowe                    |                  |            |
|                         | STREFA KLIENTA                                                                                                    | TREFA URZĘDNIKA                                                                                                   |                                                                                                    | WYSOKI KONTRAST                 | Zadaj pytanie/Zgłoś uwagę | Dostępność       | English    |
|                         | <b>e</b> puap                                                                                                    | Szukaj w o                                                                                                    | ałym portalu                                                                                                    | Q                               | -된 Zaloguj                | się 🖋 Zareje     | estruj się |
|                         | KATALOG                                                                                                    | SPRAW                                                                                                    | AKTUALNOŚCI                                                                                                    | POMOC                           |                           |                  |            |
|                         |                                                                                                    |                                                                                                    |                                                                                                    |                                 |                           | 12 (press press) |            |
|                         | Sprawy ogólne: Pism                                                                                                    | a do urzędu                                                                                                    |                                                                                                    |                                 |                           | Zobacz inne sj   | prawy      |
|                         | Pismo ogólne                                                                                                    | do podmio                                                                                                    | tu publicznego                                                                                                    |                                 |                           |                  |            |
|                         | Pismo ogólne przeznacze<br>elektronicznej wnoszonyu<br>lub doręczanych przez po<br>w przypadkach gdy łączn<br>• organ administracji publ | one jest do tworzen<br>ch za pomocą elekti<br>odmioty publiczne z<br>ie spełnione są nas<br>icznej nie określił w | ia pism w postaci<br>ronicznej skrzynki podawczej<br>a potwierdzeniem doręczenia<br>tępujące warunki<br>rzoru dokumentu | i<br>a,                         | Zała                      | ıtw sprawę 🕨     |            |

12. Należy wybrać KRUS (wpisując np.: **Kasa** lub kod pocztowy Centrali KRUS - **00-608**)

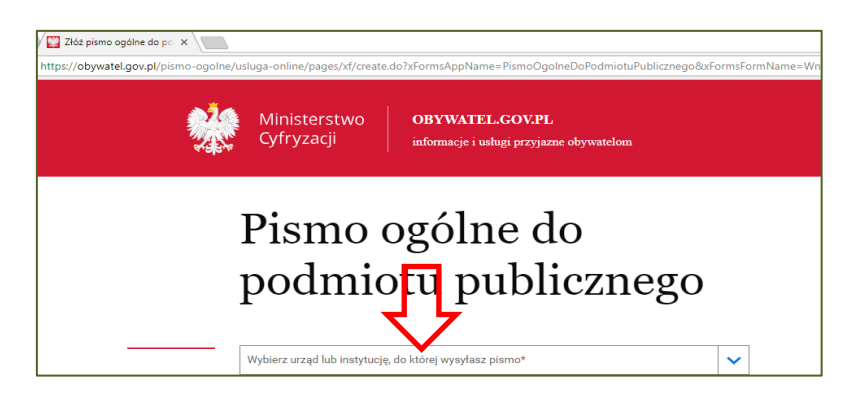

13.Należy odpowiednio wypełnić pola (zgodnie z instrukcją), następnie należy wybrać

| Pismo ogólne do                                                                                                    |                                                                                                    |
|----------------------------------------------------------------------------------------------------|----------------------------------------------------------------------------------------------------|
| podmiotu publicznego                                                                                                    |                                                                                                    |
| Wyblarz urzęd lub instytucję, do której wysyłasz pismo*                                                                                                    |                                                                                                    |
| KASA ROLNICZEGO UBEZPIECZENIA SPOŁECZNEGO (00-608 WARSZAWA                                                                                                    | <ul> <li>Pole jest obowlązkowe.</li> </ul>                                                                                                    |
| Rodzaj pisma<br>Wybłarz rodzaj pisma, nadaj mu tytuł i opisz swoją sprawę                                                                                                    |                                                                                                    |
| Wybiarz rodzaj pisma*                                                                                                    | <ul> <li>Wybierz rodzaj piama. Napisz, czego dotyczy two<br/>pismo, np. jeśli to skarge - to w jakiej sprawie,<br/>jeśli znesz numer sprawu moterz no dodtimu</li> </ul>                                                                                                    |
| Inne pismo 🗸 🗸                                                                                                    | podeć w polu tytuř.                                                                                                    |
| Doprecyzuj rodzaj plama*<br>Zgłoszenie pomocnika/ów do ubezpieczeń w KRUS                                                                                                    |                                                                                                    |
| Wpiaz tytui plama*                                                                                                    |                                                                                                    |
| Zgłoszenie do jednostki organizacyjnej KRUS w                                                                                                    |                                                                                                    |
| Opisz swoję sprawę*                                                                                                    |                                                                                                    |
| Zgłoszenie np. 10 pomocników do ubezpieczeń w KRUS.                                                                                                    |                                                                                                    |
|                                                                                                    |                                                                                                    |
|                                                                                                    |                                                                                                    |
|                                                                                                    |                                                                                                    |
|                                                                                                    |                                                                                                    |
|                                                                                                    |                                                                                                    |
|                                                                                                    |                                                                                                    |
| Załączniki                                                                                                    |                                                                                                    |
| Załączniki<br>Moteaz dojęczyć do pisma załączniki                                                                                                    |                                                                                                    |
| Załączniki<br>Motear dołącnyć do plama załącznik<br>Dodaj załącznik                                                                                                    | Rezmier - wzzystkie załączniki muszą mieć do 5     Rezzerenie - to, rtf. pdf. vop. odc. odc. odc. odc. odc.                                                                                                    |
| Załączniki<br>Motesz dołącni do plama załącmiki<br>Dodaj załącmik<br>Zgłoszenie docz X                                                                                                    | Rezmiar - vszystka załączniki muszą mieć do 5 Rozszerzenie - br, mi, pół, vsz, od, ods, ods, ods,<br>pół, bosk, ska, pół, cak (baj (baj (br. mi, zachi))<br>ody, tibi kar, gaj pół (7, zm. mi, sternic, sachi)                                                                                                    |
| Załączniki<br>Motsur dolęczyć do pitama załączniki<br>Dodaj załącznik<br>Żgłoszenie dock X                                                                                                    | Resmiar - vissystike salectriki musag mieć do 5     Researcement - or, tt, pot ros, od, oda, oda, pot<br>pet, door, viss, petor, cor, poj, goag, viti, goag, viti,<br>ang aver, mail, art, mog, mog, arrod, mar, arropaj-<br>ogo, ti ku, got, gala, pit, ziti, potri, viti, nis, arro-<br>na ku, got, gala, pit, ziti, ziti, viti, nis, arro-<br>na ku, got, gala, ziti, ziti, viti, nis, arro-<br>van ku, got, gala, ziti, ziti, nis, seta, god, god, seta, seta, seta, seta, seta,<br>zotilano, ding, dinf, dan, gon, joz.                                                                                                    |
| Załączniki<br>Motesz dołącnyć do plana załącniki<br>Dodaj załącnik<br>Zgłoszenie. dock X                                                                                                    | Resmilar - wszystkie sziłączniki mussą mieć do 5     Ressessenie - or, rtr, port, rop, od, oda, oda, do opt, do skar, port, scali, gola st, ritr, gola skar, mosa-<br>nag seu, redz ak mog moga mol, mak, moga-<br>mog skar, kni, tak moga mol, mak, moga-<br>mog skar, kni, tak mol, skar, skar, sk                                                                                                    |
| Załączniki       Motesz dołączyć do plama załączniki       Dodaj załącznik       Zgłoszenie.dock       Codaj opia załącznika       Dodaj załącznik                                                                                                    | Resmar wasyskie sałącznik musag mieć do 5     Researcente - or, rtt, pot yos, odi, oda, odi, odi<br>pot bosk, nic próc. odi, pot josa, rtt, mig.artu<br>saj seu; rttla, ak resp. moga moti, mis.artu<br>maj seu; rttla, ak resp. moda moti, mis.artu<br>maj seu; rttla, ak resp. moda moti, mis.artu<br>maj seu; rttla, ak resp. moti, akter p.ede; c.4.ede;<br>s.3.M.anc, okg. dwt, dwt, dwt, joz.                                                                                                    |
| Załączniki         Motesz dołączyć do piama załączniki         Dodaj załącznik         Zgłoszenie. docc         Codaj cpia załącznika         Dodaj załącznik         Dodaj załącznik         Dodaj załącznik         Dodaj załącznik         Dodaj załącznik         Dodaj załącznik         Dodaj załącznik         Dodaj załącznik                                                                                                    | Resmilar - wazysółka sałączniki musaą młać do B<br>Resseranie - to rtt jost ruska do jos odo<br>pod book ka prót ocie (jos jos do ji do jos jost<br>pod jost jest pod jezi szt. final satrati osa umi sat<br>maj sz i szt. szt. szt. szt. szt. szt. szt. szt.                                                                                                    |
| Załączniki         Moteas dołącyć do plana załączniki         Dodaj załącznik         Zpłoszenie. dock         Oodaj polis załącznika         Dodaj załącznika         Dodaj polis załącznika                                                                                                    | Reaming - wazychke załączniki muszą mieć do 5     Rezenszenie - or, nr. jot rugo, odł, odz, odz, odz<br>pod bock kie, spłot ced (julia pod nr. init, goduni)<br>bog to bac zaje i pod jednik pod nr. jot pod<br>ogł, tipi kar jej 17,2, minit, shimi, sa umi, sa<br>mog si, do 17, tipi 7,2, minit, shimi, sa umi, sa<br>mog si, do 17, tipi 7,2, minit, shimi, sa umi, sa<br>kiela ceda si tipi 7,2, minit, shimi, sa umi, sa<br>kiela ceda si tipi 7,2, minit, shimi, sa umi, sa<br>kiela ceda si tipi 7,2, minit, shimi, sa umi, sa<br>kiela ceda si tipi 7,2, minit, shimi, sa umi, sa<br>kiela ceda si tipi 7,2, minit, shimi, sa umi, sa<br>kiela ceda si tipi 7,2, minit, shimi, sa umi, sa<br>kiela ceda si tipi 7,2, minit, shimi, sa umi, sa<br>kiela ceda si tipi 7,2, minit, sa umi, sa umi, sa<br>kiela ceda si tipi 7,2, minit, sa umi, sa umi, sa<br>kiela ceda si tipi 8,2,2,2,3,2,3,4,5,4,5,4,5,4,5,4,5,4,5,4,5,4,5,4,5,4                                                                                                    |
| Załączniki         Motesz dołącyć do plama załączniki         Dodyj załącznika         Dodaj opis załącznika         Dodaj opis załącznika         Dodaj opis załącznika         Dodaj opis załącznika         Dodaj opis załącznika         Dodaj opis załącznika         Dodaj opis załącznika         Dodaj opis załącznika         Dodaj opis załącznika         Dodaj opis załącznika                                                                                                    | Resmine - watyatike załączniki muszą mieć do 5 Reszerzenie - kt. f. pół. rok. od. od. od. od. od. od. od. od. od. od                                                                                                    |
| Locas dospende do plana zaleconia<br>Dodaj zaleconia<br>Dodaj zaleconia<br>Dodaj opia zaleconia<br>Dodaj opia zaleconia<br>Dodaj opia zaleconia<br>Dodaj opia zaleconia<br>Dodaj opia zaleconia                                                                                                    | Restmine - wasyed/se załączniki muszą mieć do 5<br>Resterentie- kont / od. rok, od do sk. od, od<br>rok wasye mał ek no galaczniki rok, od do sk. od<br>rok wasye mał ek no galaczniki rok, od sk. od<br>og z tij ter zg. tapita z tij z z now jedzi rok ek z mi<br>rok ek no galaczniki od sk. od sk. od sk. od<br>oblicence ovig civit od ogn jez.                                                                                                    |
|                                                                                                    | Restmine - vestyddia załączniki muszą mieć do 5<br>Resterenterie - vestyddia załączniki muszą mieć do 5<br>reg saw (m. z. 4. m. z. 4. m. z. 4. m. z. 4. m. z. 4. m. z.<br>eg saw (m. z. 4. m. g. a. m. z. 4. m. z. m. z. m. z.<br>eg saw (m. z. 4. m. g. a. m. z. m. z. m. z.<br>eg saw (m. z. 4. m. g. t. z. m. z. m. z. m. z.<br>eg saw (m. z. 4. m. z. m. z. m. z. m. z.<br>m. g. s. d. z. z. z. p. z. m. z.<br>m. z. d. z. z. z. p. z. m. z.<br>z. k. a. m. g. dat. dat. g. m. z.<br>z. k. a. m. g. dat. dat. g. p. j. z.<br>z. k. a. m. g. dat. dat. g. p. j. g. z.<br>z. k. a. m. g. dat. dat. g. p. j. z.<br>z. k. a. m. g. dat. dat. g. p. j. z.<br>z. k. a. m. g. dat. dat. g. p. j. z.<br>z. k. a. m. g. dat. dat. g. p. j. z.<br>z. k. a. m. g. dat. dat. g. p. j. z.<br>z. k. a. m. g. dat. dat. g. p. j. z.<br>z. k. a. m. g. dat. dat. g. p. j. z.<br>z. k. a. m. g. dat. dat. g. p. j. z.<br>z. k. a. m. g. dat. dat. g. p. j. z.<br>z. k. a. m. g. dat. g. g. j. j. z. k. m. j. j. j. z. k. m. j. j. j. j. j. j. j. j. j. j. j. j. j.                                                                                                    |
| Locar colorent do plana zalgennia<br>Dodg zalgennia<br>Dodg zalgen | Resembler - wasy police assignment musate mixed on 5 the constant of the one of a det is det one of the constant of the one of a det is det of the constant of the constant                                                                                                    |
| Status dolperyo do plana załącznik         Doduj załącznik         Zpłoszenie doci         Oduj opla załącznika         Doduj opla załącznika         Doduj opla załącznika         Doduj opla załącznika         Doduj opla załącznika         Doduj opla załącznika         Doduj opla załącznika         Doduj opla załącznika         Izaciadza         Doduj opla załącznika         Izaciadza         Doduj opla załącznika         Izaciadza         Doduj opla załącznika         Izaciadza                                                                                                    | Rezmiar - wszydóla załącznik muszą mieć do 5     Rezeszenie - krót tr. pr. roza, od, oda od, od, od och skie próc ce. (pr. joga 1, tr. p. schi,<br>alg. ww. mdl, al. mog. mogl. mogl. mogl. mogl. mogl.<br>eng. skie (mdl, skie), krót skie skie skie skie skie skie skie skie                                                                                                    |
| Status dolpenye dolpima załączniki         Doduj załączniki         Doduj opia załączniki         Doduj opia załączniki         Doduj opia załączniki         Doduj opia załączniki         Doduj opia załączniki         Doduj opia załączniki         Doduj opia załączniki         Doduj opia załączniki         Doduj opia załączniki         Izałączniki         Doduj opia załączniki         Izałączniki         Izałączniki         Doduj opia załączniki         Izałączniki         Izałączniki         Doduj opia załączniki         Izałączniki         Izałączniki                                                                                                    | Bosmiar - wszydóła załączniki muszą mied do 5     Rozszeszenie - or, rtr. port, rop. od., oda, oda, oda, oda, oda, oda, oda, oda                                                                                                    |
| Status delegated de plana selegatella         Dadaj selegatella         Zelossenie doce         Odelj opis selegatella         Dodej depis selegatella         Dodej depis selegatella         Dodej depis selegatella         Dodej depis selegatella         Dodej depis selegatella         Dodej depis selegatella         Dodej depis selegatella         Dodej depis selegatella         Dodej depis selegatella         Status de poperended sevoleta derevita         Inter       Natuskich*                                                                                                    | () Resmiter - wszyskie szejschrid mussą mied do 5<br>Ressessmentie- or, rtf. pot rugs, od, osią, od<br>opt dok, skie, półc. cejs (jus jest, rtf. godina),<br>sig sue, rttg. An rugs, moga met, mak, moga<br>mg sie, skie, skie, skie, skie, skie, skie, skie,<br>skie, skie, skie, skie, skie, skie, skie, skie,<br>mg sie, skie, skie, skie, skie, skie, skie,<br>mg sie, skie, skie, skie, skie, skie, skie,<br>mg sie, skie, skie, skie, skie, skie,<br>mg sie, skie, skie, skie, skie,<br>mg sie, skie, skie, skie, skie,<br>mg sie, skie, skie, skie,<br>skie, skie, skie, skie,<br>skie, skie, skie,<br>skie, skie, skie,<br>skie, skie, skie,<br>skie, skie, skie,<br>skie, skie, skie,<br>skie, skie,<br>skie,<br>skie,<br>ski,<br>skie,<br>skie,<br>skie,<br>skie,<br>skie,<br>skie,<br>skie,<br>skie,<br>sk |
| Locas coloscycli do piana załączniki         Dodaj załącznika         Cocaj opia załącznika         Dodaj opia załącznika         Dodaj opia załącznika                                                                                                    | () Resmar - wazyckie sałącznik musaę mied do 5<br>Rezeszerenie - or, rtt, pot ruso, od, oda, od, od<br>opt obc, kac, ptóc. cod, pis.ge nr, trt, gezin,<br>saj sue, ritta, kn. ruso, truga rusą, rusk, in rusy<br>maj sue, ritta, kn. ruso, truga rusk, ink. rusy<br>maj sue, ritta, kn. ruso, truga rusk, ink. rusy<br>maj sue, rusk, sk. rusk, rusk, rusk, rusk, rusk,<br>saj sue, rusk, sk. rusk, rusk, rusk, rusk, rusk,<br>rusk, rusk, rusk, rusk, rusk, rusk, rusk, rusk, rusk,<br>rusk, rusk, rusk, rusk, rusk, rusk, rusk, rusk, rusk, rusk,<br>rusk, rusk, rusk, rusk, rusk, rusk, rusk, rusk, rusk, rusk, rusk,<br>rusk, rusk, rusk, rusk, rusk, rusk, rusk, rusk, rusk, rusk, rusk, rusk,<br>rusk, rusk, rusk, rusk, rusk, rusk, rusk, rusk, rusk, rusk, rusk, rusk,<br>rusk, rusk, rusk, rusk, rusk, rusk, rusk, rusk, rusk, rusk, rusk, rusk,<br>rusk, rusk, ru                                                                                                    |
| Code code code code code code code code c                                                                                                    | () Resmiter - wazyskie sałączniki musaę mied do 5<br>Researcentie - to, rtt, pdf, rugo, odf, odd, odg, od<br>odd, odd, kar, pdf-oc. odd, pdg, edf, rug, pdd/,<br>adj, pdd, pdg, pdg, pdg, pdg, pdg, pdg, pdg                                                                                                    |

14. Należy podpisać i wysłać

| *   | Ministerstwo<br>Cyfryzacji                                           | OBYWATEL.GOV.PL informacje i usługi przyjazne obywatelom                                                                                                    |
|-----|----------------------------------------------------------------------|----------------------------------------------------------------------------------------------------|
|     | Dokument elektroniczn                                                | у                                                                                                    |
|     |                                                                      | Miejsce i data sporządzenia dokumentu                                                                                                    |
|     |                                                                      | 2018-05-19                                                                                                    |
|     | Dane nadawcy                                                         |                                                                                                    |
|     |                                                                      |                                                                                                    |
|     |                                                                      | Dane adresata                                                                                                    |
|     |                                                                      | KASA ROLNICZEGO UBEZPIECZENIA SPOŁECZNEGO<br>00-008 WARSZAWA<br>WARSZAWA<br>AL. NIEPODLEGŁOŚCI 190                                                                    |
|     |                                                                      | Zgłoszenie pomocnika/ów do ubezpieczeń w KRUS                                                                                                    |
|     | Zg                                                                   | łoszenie do jednostki organizacyjnej KRUS w                                                                                                    |
|     | Zgłoszenie np. 10 pomocników do                                      | ubezpieczeń w KRUS,                                                                                                    |
|     |                                                                      | Załączniki:                                                                                                    |
|     |                                                                      | 1. Zgłoszenie docy -                                                                                                    |
|     |                                                                      | Dokument nie zawiera podpisu                                                                                                    |
|     |                                                                      |                                                                                                    |
| ÷   | Wróć do edycji danyoh                                                | $\overline{\mathbf{U}}$                                                                                                    |
|     | WYŚLIJ BEZ POD                                                       | PODPISU PODPISZ I WYŚLIJ                                                                                                    |
|     |                                                                      |                                                                                                    |
| (i) | Jeśli masz problem z wypełnieniem<br>epuap-pomoc@coi.gov.pl - nasz p | formularza, skontaktuj się z Infolinią: tel. 42 253 54 59 (od poniedziałku do piątku w godzinach 7:00-18:00<br>racownik odpowie na twoje pytania drogą elektroniczną. |

15. Użytkownik ePUAP ma możliwość sprawdzenia w "Moja Skrzynka" czy wiadomość została dostarczona i podpisana (kwalifikowanym podpisem elektronicznym albo podpisem potwierdzonym profilem zaufanym ePUAP).